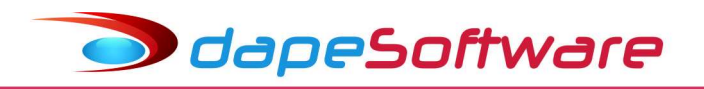

## CADASTRO DO NIS EM LOTE – Folha de pagamento PEGASUS

Para gerar o arquivo de lote de cadastro do NIS acesse a opção no menu do sistema:

| tema <u>D</u> ad | dos <u>P</u> rocessos | <u>R</u> elatórios | Utilitários Ferramentas Pegasus On                                                                                                    | Line | Janelas <u>H</u> elp                                      |       |                                                                                                    |
|------------------|-----------------------|--------------------|----------------------------------------------------------------------------------------------------|------|-----------------------------------------------------------|-------|----------------------------------------------------------------------------------------------------|
|                  |                       |                    | Exportação de Dados/Integração<br>Importação de Dados<br>Geradores<br>Inicionário de Dados                                                                 | •    | A1_Projetos<br>Bancos<br>Contabilidade<br>Dirf<br>eSocial | * * * |                                                                                                    |
|                  |                       |                    | Verificação e Correção de Dados     Manutenção Dinâmica     Editor de Rotinas de Cálculo     Manutenção de Bases de Cálculo     Script Rotinas e Variaveis | •    | Mensais<br>Previdencia<br>Rais                            | •     | Cadastro NIS<br>Caged - Diario<br>Caged - Normal<br>Caged - Sem Movimento<br>Caged X - Normal com Acerto<br>Cópia de SDWeb |

## - Clique em VISUALIZAR

| Folha Adiantemente III 1 | Abril • 2017 |
|--------------------------|--------------|
|                          | 🕒 Exportar   |
| C 13o.Salário            | 🔍 Visualizar |
| C Rsc Complemento        | 🖉 Cancelar   |
| Show Output Debug        | Uancelar     |

- "Informe a Empresa", marque o campo "Envio como escritório" caso seja um escritório contábil gerando para cliente. No campo "Sequencia", altere o número caso não seja o 1º.arquivo do dia, caso contrário mantenha o número 1, informe o campo de "Chegada(se estrangeiro).

- Clique OK para gerar.

| Cadastramento de NIS Vs.1 | 7/06/2016    |
|---------------------------|--------------|
| Informe a Empresa :       |              |
| Envio como escritorio     | Г            |
| Sequencia do dia          | 1            |
| Chegada (se estrangeiro)  | 10/04/2017 💌 |
| Ok                        | Cancel       |

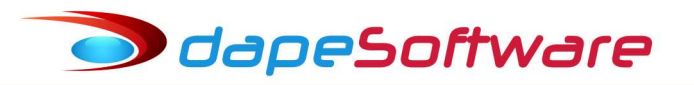

- O sistema irá apresentar o arquivo gerado.

| Visualizador de Exportação: 34 registros | -                                       |           | ×   |
|------------------------------------------|-----------------------------------------|-----------|-----|
| 000000001000000000000000000000000000000  | 0000C                                   |           |     |
| 000000000200000000000000000000000000000  | 000000000000000000000000000000000000000 | 000000    |     |
| 000000000300000000000000000000000000000  | 0000EMPREGADO                           | DR DOMEST | ICO |
| 000000000400000000000000000000000000000  | 00000                                   |           |     |
| 000000000500000000000000000000000000000  | 000010042017                            |           |     |
| 000000006000000000000000000000000000000  | 00000013                                |           |     |
| 000000000700000000000000000000000000000  | 00001                                   |           |     |
| 000000000800000000000000000000000000000  | 0000TESTE DE                            | CADASTRO  | NO  |
| 000000000000000000000000000000000000000  | 000028032017                            |           |     |
| 000000001000000000000000001000000000000  | 0000                                    |           |     |
| 000000001100000000000000000000000000000  | 0000IGNORADO                            |           |     |
| 000000001200000000000000000000000000000  | 0000                                    |           |     |
| 000000001300000000000000000000000000000  | 0000F                                   |           |     |
| 000000001400000000000000000000000000000  | 00000010                                |           |     |
| 000000001500000000000000000000000000000  | 01001                                   |           |     |
| 000000001600000000000000000000000000000  | 000000000000000000000000000000000000000 | 000       |     |
| 000000001700000000000000000000000000000  | 000000000000                            |           |     |
| 000000001800000000000000000000000000000  | 010000000                               |           |     |
| 000000001900000000000000000000000000000  | 0200                                    |           |     |
| 000000002000000000000000000000000000000  | 030030121899                            |           |     |
| 000000002100000000000000000000000000000  | 0000000000000                           |           |     |
| 000000002200000000000000000000000000000  | 01001                                   |           |     |

- Clique no botão "Gravar" e a seguir escolha o local onde deseja salvá-lo.

| Salvar Arqu  | uivo Exportado como             |           |                |               | >    |
|--------------|---------------------------------|-----------|----------------|---------------|------|
| Salvar em: 📔 | Area de Trabalho                | - 🗢 🛍 📥 - |                |               |      |
| Nome         | ^                               | Tamanho   | Tipo de item   | Data de modif |      |
| ConeDrive 🍊  |                                 |           | Pasta de arqui | 05/04/2017 09 |      |
| a marco      |                                 |           | Pasta de arqui | 17/02/2017 17 |      |
| Este Comp    | outador                         |           |                |               |      |
| 🔒 Biblioteca | s                               |           |                |               |      |
| 📰 Unidade d  | e USB (E:)                      |           |                |               |      |
| Rede         |                                 |           |                |               |      |
| 2 Dirf2017   |                                 | 2 KB      | Atalho         | 27/02/2017 09 |      |
| 🚮 EaseUS To  | do <mark>Backup Free 9.1</mark> | 2 KB      | Atalho         | 25/07/2016 15 |      |
| APOSENT      | ADORIA EDUARDO                  |           | Pasta de arqui | 02/02/2017 09 |      |
| EFD-REINF    | -                               |           | Pasta de arqui | 17/03/2017 11 |      |
| esocial 2.2  | а<br>9<br>9                     |           | Pasta de arqui | 23/03/2017 16 |      |
| acertos_ho   | omolognet.txt                   | 2 KB      | Documento d    | 15/02/2017 09 |      |
| AGENDA_      | ANUAL - Atalho                  | 2 KB      | Atalho         | 28/07/2016 16 |      |
| AuxPPP -     | Atalho                          | 2 KB      | Atalho         | 28/07/2016 15 |      |
| Cadastro_    | NIS.docx                        | 1.403 KB  | Documento      | 10/04/2017 15 |      |
| Nome:        | CADASTRONIS.D170410.S01         |           |                | Sah           | var  |
| Гіро:        | Todos                           |           |                | ✓ Canc        | elar |

- No exemplo acima, o arquivo foi gravado na Área de trabalho com o seguinte nome "CADASTRONIS.D170410.S01".

dapeSoftware

- Enviar o arquivo de cadastramento para a Caixa E.Federal ( <u>http://www.caixa.gov.br/cadastros/nis/Paginas/default.aspx</u>) e quando receber o arquivo de retorno, efetue a leitura através do site da **DAPE SOFTWARE** em <u>www.dape.com.br</u> => FACILITA\_RH => Links Úteis => ÚTEIS +=> Retorno do Cadastro NIS (<u>http://ww3.dape.com.br/cadnis.aspx</u>)

| odapeSoftware                                  | HOME           | SOBRE     | PRODUTOS       | DOWNLOADS | VIDEO AJUDA | FACILITA RH | NOT |
|------------------------------------------------|----------------|-----------|----------------|-----------|-------------|-------------|-----|
| Retorno do Cadastro N                          | lis            |           |                |           |             |             |     |
| Consulte aqui o numero do PIS do(s) trabalhado | or(es) relació | onados no | o arquivo de r | etorno.   |             |             |     |
| Escolher arquivo Nenhum arquivo selecionado    |                |           | An             | alisar    |             | f 🔽         | 8+  |
| Selecione o arquivo a ser analisado.           |                |           |                |           |             |             |     |

- Clique no botão "Escolher arquivo", selecione o arquivo de retorno enviado pela Caixa E.Federal e a seguir clique em "Analisar". O sistema irá informar o numero do PIS gerado no cadastramento ou então caso tenha ocorrido algum erro, irá listar na tela os erros ocorridos.

| Escolher arquivo Nenhum arqui | ivo selecionado | Analisar | E |
|-------------------------------|-----------------|----------|---|
|                               |                 |          |   |
| rquivo: Retorno_NIS.TXT       |                 |          |   |